## Instrukcja Obsługi Kamera Obrotowa Wifi

## Aplikacja instalacyjna:

Telefon komórkowy skanuje następujący kod QR w celu pobrania, zainstalowania i użycia. Oprogramowanie operacyjne aplikacji YsxLite Camm

2. Po wejściu na stronę wykonaj poniższe czynności.

Po wyświetleniu pomyślnego połączenia kliknij opcję Wyświetlanie ekranu.

## Metoda połączenia 1: brak połączenia sieciowego:

1.Podłącz własny hotspot urządzenia, hotspot na początku PTZ. Kliknij Połącz. Po pomyślnym nawiązaniu połączenia wróć do aplikacji, jak pokazano na poniższym rysunku.

3. Żadne połączenie sieciowe nie zostało nawiązane, możesz dokładnie obejrzeć wideo.

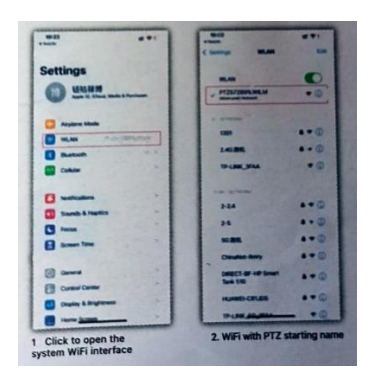

Uwaga: nie można zdalnie monitorować WiFi łączące kamerę w promieniu 4 metrów od kamery za każdym razem, gdy przeglądasz go bez łącza sieciowego, Dzięki Wi-Fi w domu możesz wykonaj następujące kroki, aby to osiągnąć zdalny monitoring.

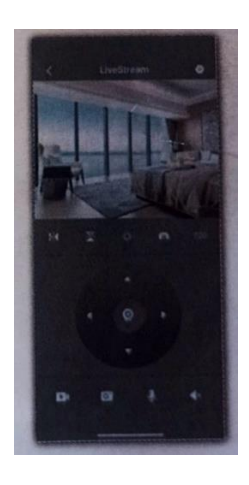

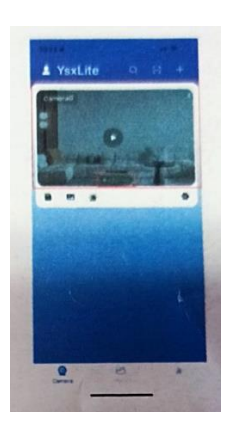

## Metoda połączenia 2: Połączenie z Internetem

1.Podłącz własny hotspot urządzenia, hotspot na początku PTZ. Kliknij Połącz. Po pomyślnym nawiązaniu połączenia wróć do aplikacji, jak pokazano na rysunku obok.

Kliknij, aby otworzyć systemowy interfejs WiFi
WiFi z początkową nazwą BAT

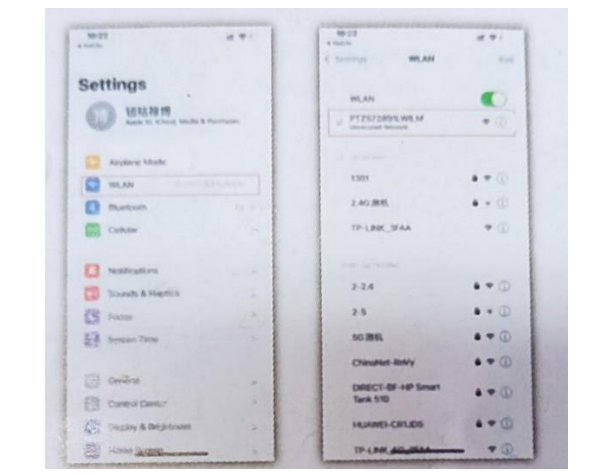

2. Znajdź swoje własne połączenie WIFI i wprowadź poprawnie hasło, a następnie kliknij OK, aby Zatwierdzić.

- Kliknij zębnik na rysunku
- Kliknij Ustawienia Wi-Fi
- Znajdź Wi-Fi i wprowadź łącze z hasłem

- Kliknij OK, aby uruchomić ponownie

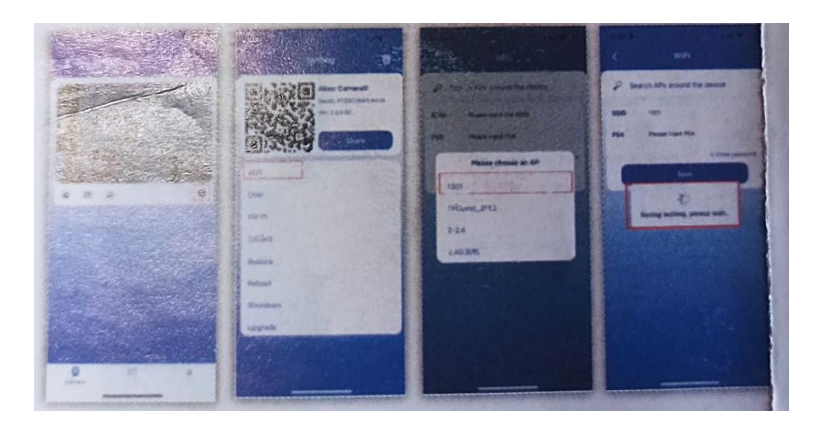

3. Po powrocie do aplikacji zobaczysz, że link przypomnienia został pomyślnie uruchomiony. W tej chwili możesz kliknąć przycisk odtwarzania, aby wyświetlić ekran i ustawienia zdalne – połączenie zakończone powodzeniem.

Po wyświetleniu linku
 z powodzeniem
 Obserwuj ekran

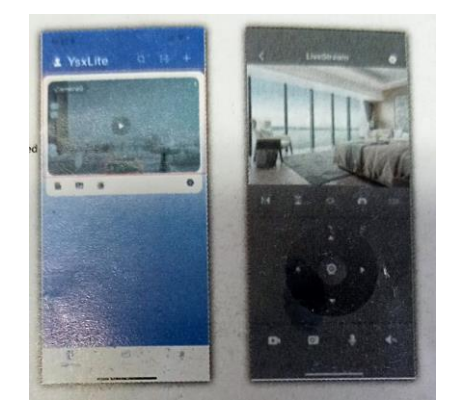